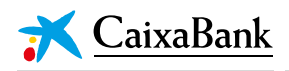

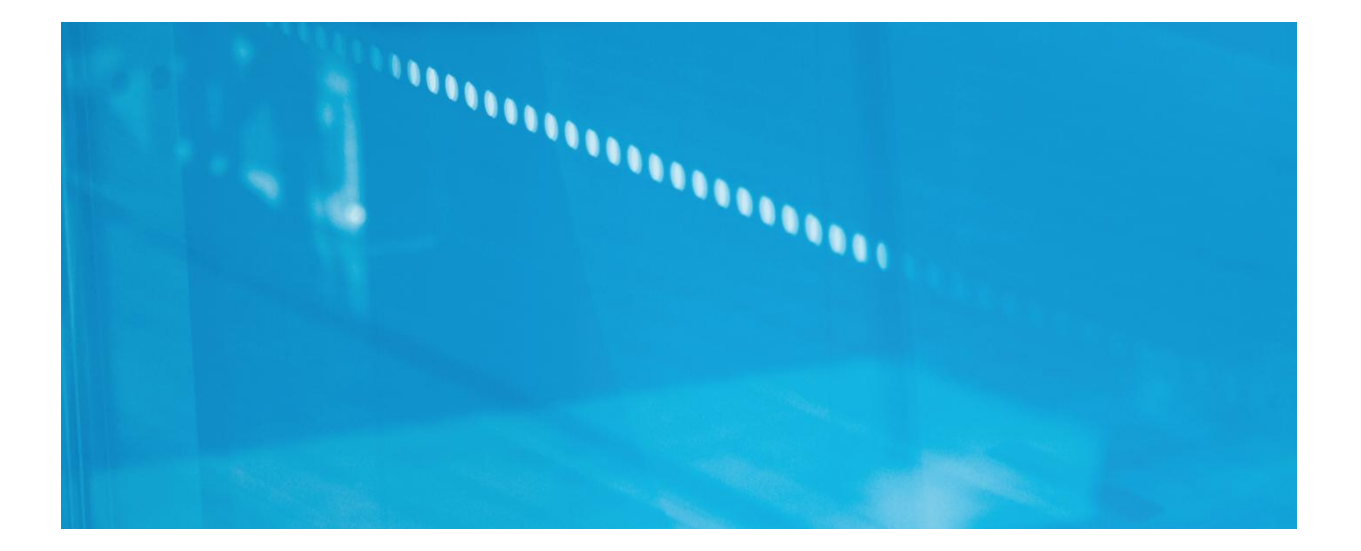

# **OFICINA VIRTUAL DE L'ACCIONISTA**

## Especificacions tècniques

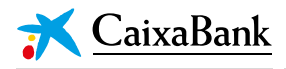

### OFICINA VIRTUAL DE L'ACCIONISTA

#### **Especificacions tècniques**

L'Oficina virtual de l'accionista de CaixaBank permet als accionistes mantenir una reunió personalitzada mitjançant videotrucada amb Relació amb Accionistes.

Passos que l'accionista ha de seguir per concertar cita i connectar-se a la reunió virtual.

#### A. CONCERTAR VISITA

Emplenar i enviar el següent <u>formulari</u> disponible a <u>www.CaixaBank.com</u> (Espai de l'accionista > Servei d'atenció a l'accionista > Oficina de l'accionista).

| icina de l'Accionista                                                                                                    |                                                                                                    |
|----------------------------------------------------------------------------------------------------|----------------------------------------------------------------------------------------------------|
|                                                                                                    |                                                                                                    |
|                                                                                                    | 📀 Preguntes freqüents 🗗                                                                                                    |
| Nom                                                                                                    |                                                                                                    |
| Primer cognom                                                                                                    |                                                                                                    |
| Segon cognom (Opcional)                                                                                                    |                                                                                                    |
| DNI/NIE/Passaport                                                                                                    | Ex. (99999999M; AADODxxxx)                                                                                                    |
| E-mail                                                                                                    |                                                                                                    |
| Confirmar e-mail                                                                                                    |                                                                                                    |
| Telèfon                                                                                                    | (Indiqui el número de telêfon sense espais entre les xifres)                                                                                                    |
| Tipus de visita (Opcional)                                                                                                    | Seleccionar 🔹                                                                                                    |
| Província (Opcional)                                                                                                    | Seleccionar •                                                                                                    |
| Comentaris (Opcional)                                                                                                    |                                                                                                    |
|                                                                                                    | Màxim 500 caràcters.                                                                                                    |
| Condicions legals:<br>Us informen, de conformitat amb alló esta<br>Personal, i a la Liei 342002, de 111 de ju<br>aquest formulari ens esteu donant el voste<br>de titularita de Caixabank. S A per gestion<br>En qualsevol moment podreu exercir els di<br>per a alguna de les finalitats indicades, dirij | iblert a la Llei Orgànica 15/1999, del 13 de desembre de Protecció de Dades de Carácter<br>Jilol, de Serveis de la Societat de la Informació I de Comerç Electrónic, que en enviar-nos<br>o consentiment perquè puguem incorporar la informació que ens heu proporcionat a un fiber<br>ra la informació sol·licitada i fer-vol-a arribar una resposta per mitjans electrónics.<br>rets d'accés, rectificació I cancel·lació, alti com oposar-vos al tractament de les vostres dades<br>gint un correu electrónic a <u>accionista Realizabank com</u> |
| Confirmo que he llegit les condicions d                                                                                                    | p.                                                                                                    |
|                                                                                                    | Cancel·lar Enviar >                                                                                                    |

Al rebre la petició, CaixaBank contactarà amb l'accionista a través de l'adreça electrònica o el telèfon indicat al formulari.

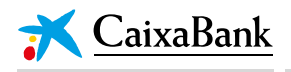

2. Un cop convinguda la data i hora de la reunió, l'accionista rebrà una convocatòria de reunió a l'adreça de correu electrònic facilitada.

| adir al calenda<br>zo de 2017 11       | rio »                                  |                                                             |                                                   |                                                                      |
|----------------------------------------|----------------------------------------|-------------------------------------------------------------|---------------------------------------------------|----------------------------------------------------------------------|
| con respecto                           | :30-12:00 (UTC+01<br>a GMT de arriba n | 1:00) Bruselas,<br>no refleja los aji                       | Copenhague<br>ustes del hor                       | e, Madrid, París.<br>Pario de verano.                                |
| n en línea<br><sub>caixa.es/Meet</sub> | /oficina.accionista/                   |                                                             |                                                   |                                                                      |
|                                        | en línea<br>aixa.es/Meet<br>ínea?      | <u>en línea</u><br>aixa.es/Meet/oficina.accionista<br>ínea? | aixa.es/Meet/oficina.accionista/MT62C50H<br>ínea? | <u>en línea</u><br>aixa.es/Meet/oficina.accionista/MT62C50H<br>ínea? |

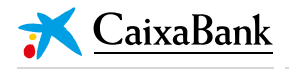

#### **B. CONNECTAR-SE A LA REUNIÓ**

#### **ORDINADOR DE SOBRETAULA**

Opció recomanada. No necessita tenir instal·lada l'aplicació Skype Empresarial.

Són compatibles tots els sistemes operatius i tots els navegadors més habituals (Internet Explorer, Safari, Edge, Chrome, Firefox).

 Haurà de fer clic a "Unir-se a la reunió en línia", en l'enllaç de la convocatòria que rebi a la seva adreça electrònica.

| mar.<br>16<br>jue.                                            | Oficina Vi<br>Cuándo<br>Ubicación<br>Participantes            | rtual<br>jue 16 de mar de 2017 11:30 –<br>12:00 (CET)<br>Reunión en línea | Agen<br>jue 16 0<br>11:00<br>11:30<br>14:00 | da<br>le mar de 2017<br><u>Oficina Virtual</u><br>Oficina Virtual<br>relimpiax |  |
|---------------------------------------------------------------|---------------------------------------------------------------|---------------------------------------------------------------------------|---------------------------------------------|--------------------------------------------------------------------------------|--|
|                                                               | Añadir al cale                                                | ndario »                                                                  | Cononhoru                                   | e Madrid París                                                                 |  |
| Cuándo: jueves, 16<br>Dónde: Reunión e<br>Nota: la diferencia | 5 de marzo de 201<br>en línea<br>a horaria con respe          | ecto a GMT de arriba no refleja los a                                     | ijustes del ho                              | rario de verano.                                                               |  |
| Cuándo:jueves, 16<br>Dónde: Reunión e<br>Nota: la diferencia  | 5 de marzo de 201<br>In línea<br>a horaria con respe<br>*~*~* | ecto a GMT de arriba no refleja los a                                     | ijustes del ho                              | rario de verano.                                                               |  |

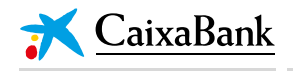

• S'obrirà una nova pestanya en el navegador que generarà l'obertura de Lync Web App. L'accionista ha d'acceptar *"Unir-se mitjançant Lync Web App"*.

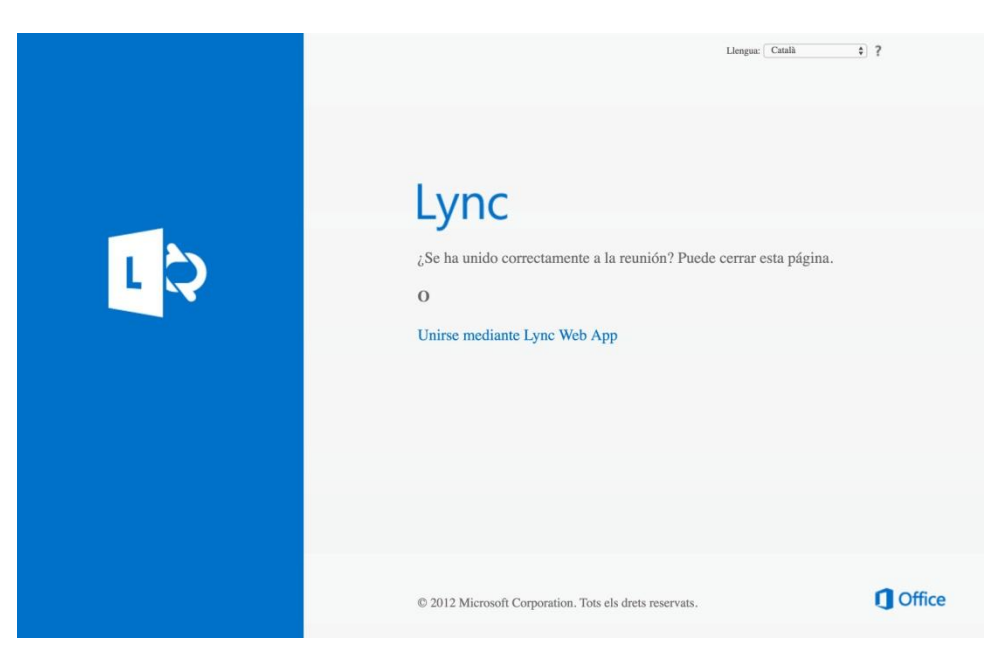

- A continuació caldrà seguir els passos indicats:
  - 1. Baixar el *"Complement de Lync Web App"*, que és el que s'utilitzarà per accedir a la reunió. L'accionista haurà d'acceptar la instal·lació del complement.

|                                                                                                    | Català |
|----------------------------------------------------------------------------------------------------|--------|
|                                                                                                    |        |
|                                                                                                    |        |
| Lync Web App                                                                                              |        |
| Description militarent el lune Web Ann                                                                    |        |
| Per entrar migançant el Lync web App                                                                      |        |
| Baixeu i instal·leu el complement del Lync Web App                                                        |        |
| ② Després de la instal·lació, feu clic a ④ Entra a la reunió                                              |        |
| 3 El Lync Web App s'obrirà en una finestra nova.                                                          |        |
| En entrar a la reunió, accepto els Termes i les condicions del complement.                                |        |
|                                                                                                    |        |
|                                                                                                    |        |
|                                                                                                    |        |
|                                                                                                    |        |
|                                                                                                    |        |
| © 2012 Microsoft Corporation. Tots els drets reservats. Privadesa i galetes Plataformes compatibles Ajuda | Office |

OFICINA VIRTUAL DE L'ACCIONISTA: ESPECIFICACIONS TÈCNIQUES © CaixaBank, S.A., Barcelona, 2017

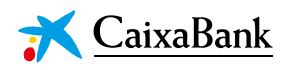

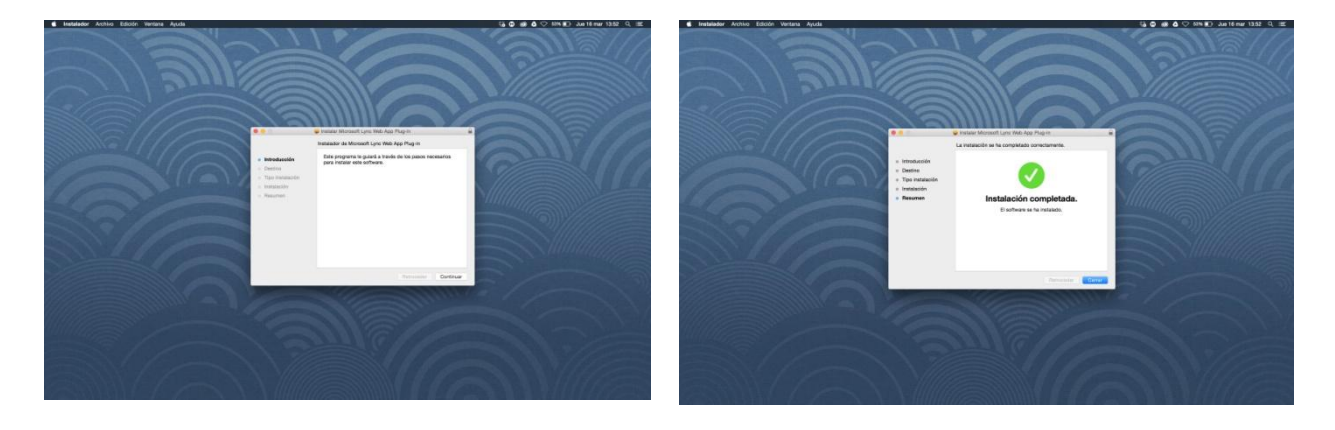

2. L'accionista ha d'"Unir-se a la reunió".

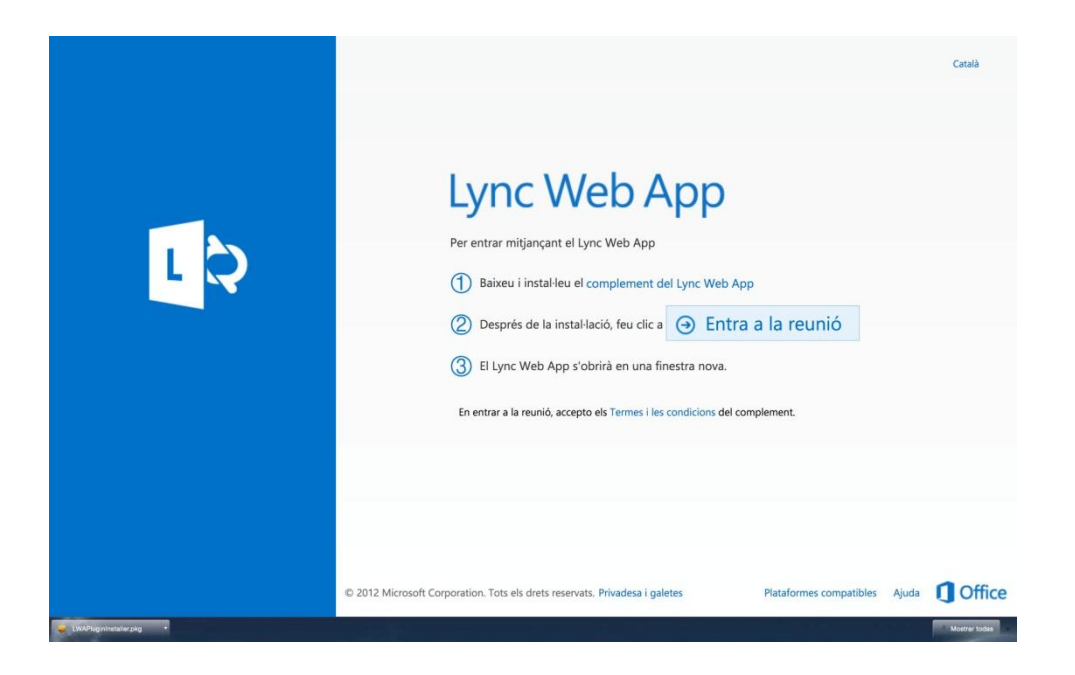

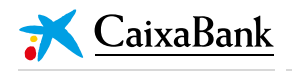

• Seguidament haurà d'iniciar sessió com a convidat especificant el seu nom per poder ser admès a la reunió per l'organitzador de la mateixa.

|    |                                                                             | Català                                 |
|----|-----------------------------------------------------------------------------|----------------------------------------|
|    | Lync Web App                                                                |                                        |
| LQ | Veter                                                                       |                                        |
|    | ④ Uneix-te a la reunió                                                      |                                        |
|    | € Inicieu la sessió si proveniu de l'empresa de l'organitzador              |                                        |
|    |                                                                             |                                        |
|    |                                                                             |                                        |
|    |                                                                             |                                        |
|    |                                                                             |                                        |
|    |                                                                             |                                        |
|    |                                                                             |                                        |
|    |                                                                             |                                        |
|    | © 2012 Microsoft Corporation. Tots els drets reservats. Privadesa i galetes | Plataformes compatibles Ajuda 🚺 Office |

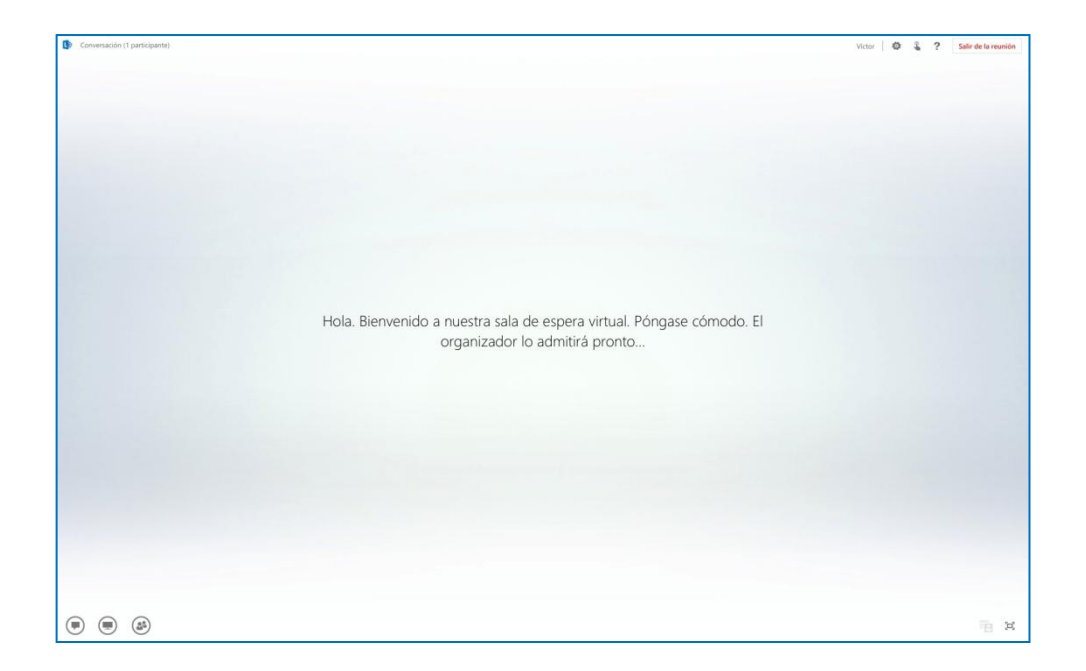

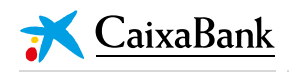

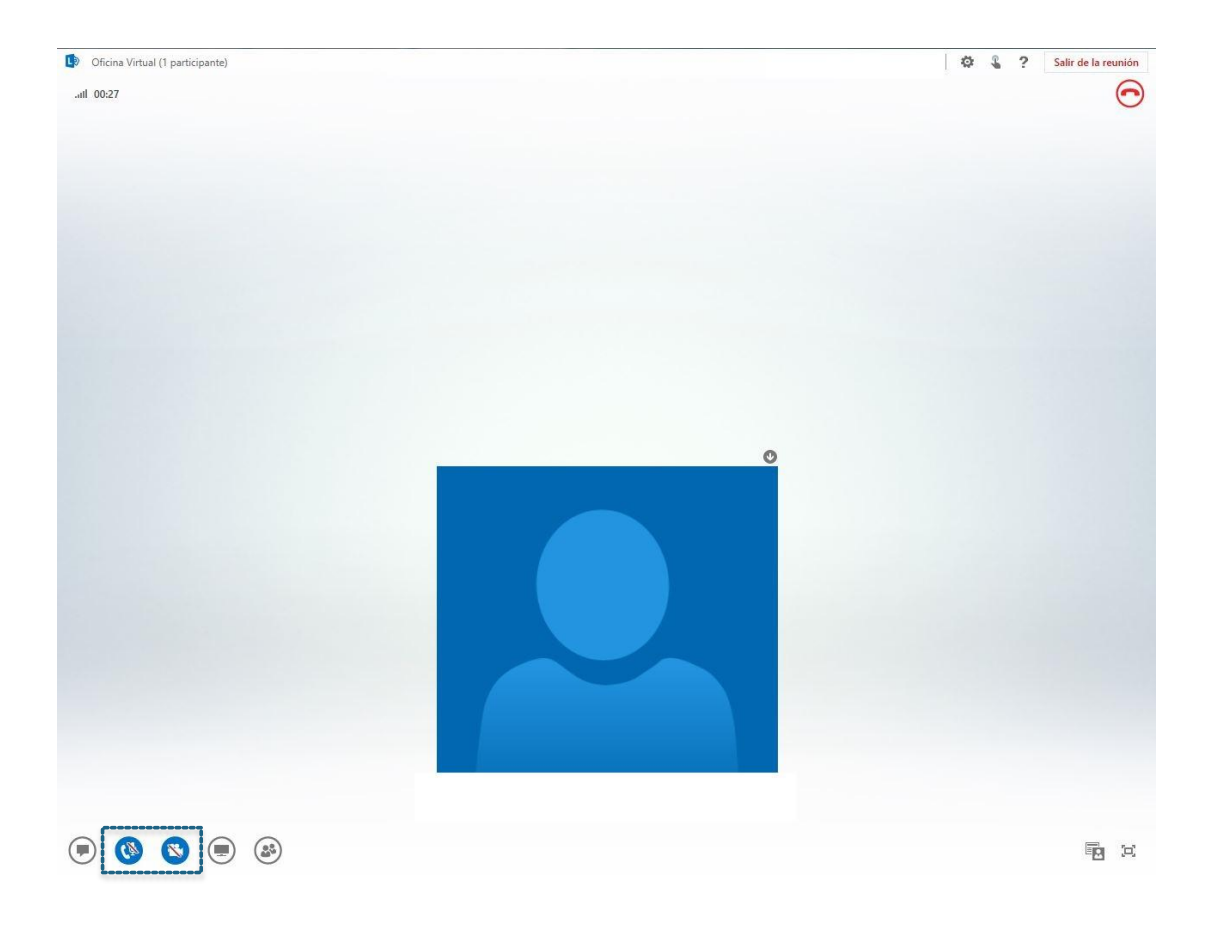

• Un cop admès, haurà de permetre a "Lync Web App" l'accés al micròfon i a la càmera clicant en les dues icones que apareixen en blau i desconnectades a la imatge següent.

OFICINA VIRTUAL DE L'ACCIONISTA: ESPECIFICACIONS TÈCNIQUES © CaixaBank, S.A., Barcelona, 2017

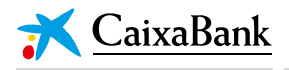

#### **DISPOSITIUS MÒBILS ANDROID**

- L'usuari haurà de tenir instal·lada l'aplicació Skype Empresarial al seu dispositiu. En cas contrari, la primera vegada que cliqui en l'enllaç de convocatòria de reunió s'obrirà Play Store per procedir a la seva baixada.
- Després de clicar en la convocatòria de reunió que rebi l'usuari a la seva adreça electrònica, la reunió s'obrirà a l'aplicació Skype Empresarial, en què haurà d'iniciar "sessió com".

#### **DISPOSITIUS MÒBILS IOS**

- NO es recomana l'accés des d'aquests terminals atès que l'accés és més complex.
- L'usuari haurà de tenir instal·lada l'aplicació Skype Empresarial al seu dispositiu.
- Els passos que caldrà seguir són els següents:
  - Accedir a l'adreça electrònica en què ha rebut la convocatòria de reunió.
  - Copiar l'enllaç de convocatòria de reunió.
  - Accedir a la URL http://aka.ms/skypemeetingjoin-ios i enganxar l'enllaç de convocatòria de reunió en el camp habilitat a aquest efecte. Prémer el botó per accedir a la reunió.
- Aquesta última acció farà que la convocatòria s'obri a l'aplicació Skype Empresarial instal·lada al dispositiu.